1.0

2024 1

| 2 |
|---|
|   |
|   |
| 9 |

## 满意度调查学生操作指南-(1.0版)

360

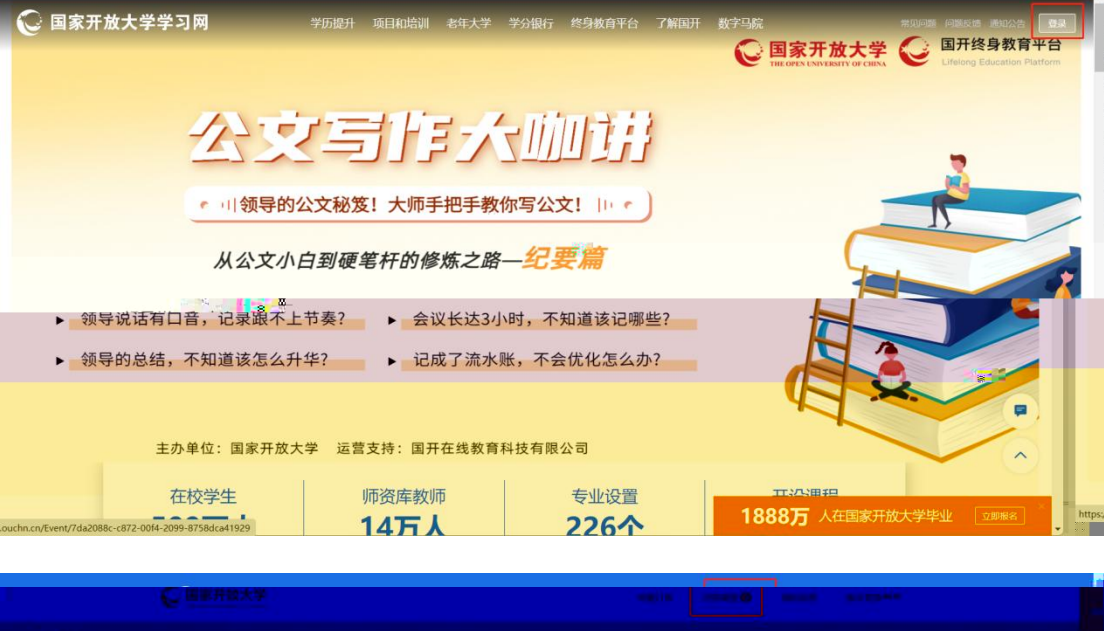

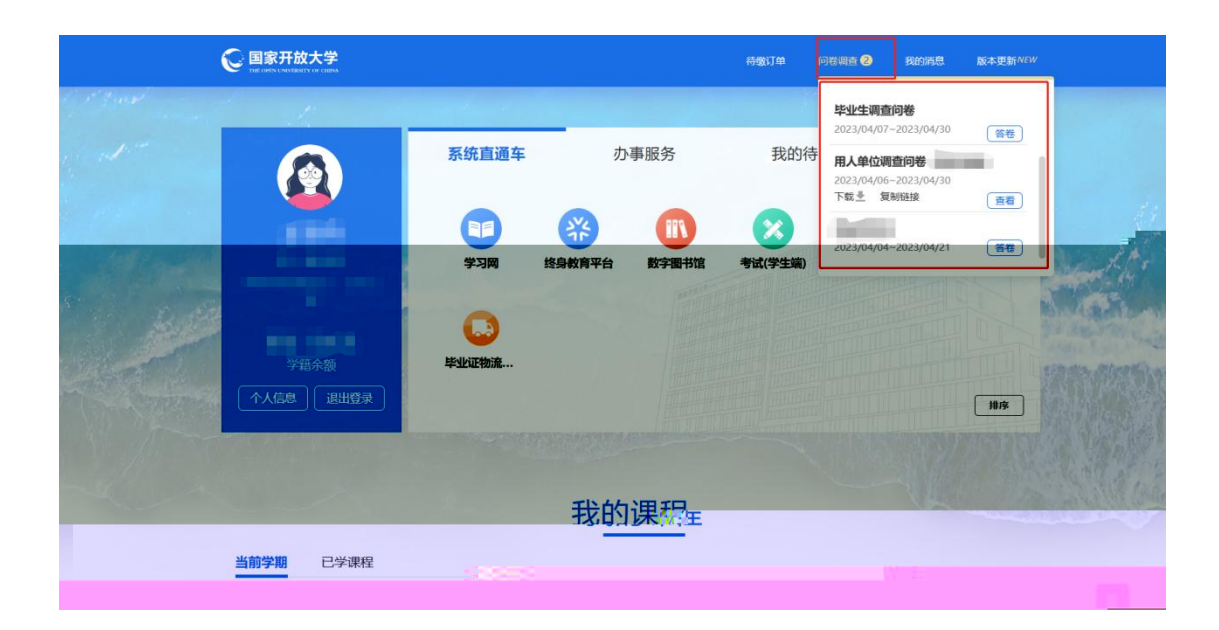

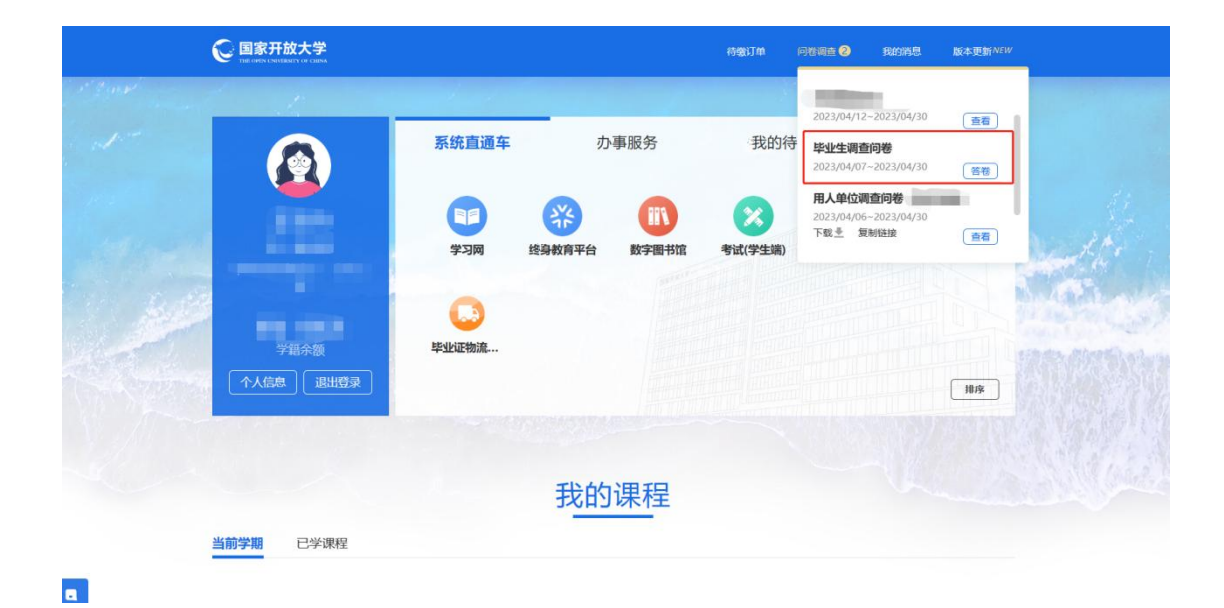

|                                         | <b></b> 次大学                                                                                                    |                                                                                                    |    | 待缴订单 | 问卷调查 2 | 我的消息 | 版本更新NEW |                        |
|-----------------------------------------|----------------------------------------------------------------------------------------------------|----------------------------------------------------------------------------------------------------|----|------|--------|------|---------|------------------------|
|                                         |                                                                                                    |                                                                                                    |    |      |        |      |         |                        |
|                                         |                                                                                                    |                                                                                                    |    |      |        |      |         |                        |
|                                         |                                                                                                    |                                                                                                    |    |      |        |      |         |                        |
|                                         |                                                                                                    |                                                                                                    |    |      |        |      |         |                        |
| 22                                      |                                                                                                    |                                                                                                    |    |      |        |      |         |                        |
| 1.47.82                                 |                                                                                                    |                                                                                                    |    |      |        |      |         |                        |
|                                         |                                                                                                    |                                                                                                    |    |      |        |      |         |                        |
| 25.02.12.19                             |                                                                                                    |                                                                                                    |    |      |        |      |         |                        |
|                                         |                                                                                                    |                                                                                                    |    |      |        |      |         |                        |
|                                         | <ul> <li>A.降低收费标准,简化处理</li> <li>F.重视学生外语水平(</li> <li>P.提高教师对作业考试</li> <li>O.增加专业类型</li> <li>K.增加线下课或线下</li> <li>H.提供更多更好的课</li> </ul> | <ul> <li>         ・・</li> <li>         ・・</li> <li>         ・・</li> <li>         ・・</li> <li>         ・</li> <li>         ・</li> <li></li></ul> |    |      |        |      |         |                        |
|                                         | <ul> <li>S. 師順化毕业手续加</li> <li>Q. 多种渠道推送课</li> <li>T. 增加与职业生涯</li> <li>B. 做好宣传工作, 非</li> <li>M. 简化考试形式,洞</li> </ul>                    | 理,按时下发毕业证<br>程、辅导、考试信息,保证传送<br>见划相关的课程<br>是高社会认可<br>20考试次数                                                                                                    | 到位 |      |        |      |         |                        |
|                                         | C. 增加实践性课程<br>I. 提高教师授课水平                                                                                                    | ,重视知识的应用<br>2、改善教师沟通查查。*                                                                                                    |    |      |        |      |         |                        |
| ,促进同学交流<br>课平台,过操作更简洁高效<br>需求,真正的到从学生出发 |                                                                                                    |                                                                                                    |    |      |        |      |         | G. 优化、简化)<br>R. 认真听取学的 |
|                                         |                                                                                                    |                                                                                                    |    |      |        |      |         |                        |
|                                         | 81                                                                                                    |                                                                                                    |    |      |        |      |         |                        |
|                                         |                                                                                                    |                                                                                                    |    |      |        |      |         |                        |
|                                         |                                                                                                    |                                                                                                    |    |      |        |      |         |                        |

 $\rightarrow$   $\rightarrow$ 

 $\rightarrow$ 

| *18 针动词变开放于岑的人才持美定用你的建议 (加于建议 法检断应利用你门中国工的师生口答主项目需需近3400一人去需                 | -                                                                                                    |
|------------------------------------------------------------------------------|----------------------------------------------------------------------------------------------------|
| 10、11对国家开放人子的人才培养与山底的建设(刘龙建议,自安徽分列山的从为国开华业主日带表现最需要以进的二十月间,<br>多不超过500字):     | 取                                                                                                    |
| B I ⊻ S ≣ ≣ ≣ ⊡ 5 ■ 1 ⊂ X₂ X² − A ∨ Z ∨                                      |                                                                                                    |
|                                                                              |                                                                                                    |
|                                                                              |                                                                                                    |
|                                                                              |                                                                                                    |
|                                                                              |                                                                                                    |
| 附件上传                                                                         |                                                                                                    |
| <mark>现局附件</mark><br>支持上行Word/iscxel/ppl/pdfpmg/pg立并,且单个文并不翻过50M。            |                                                                                                    |
| _                                                                            | -                                                                                                    |
| 结语 感谢参与!                                                                     | _                                                                                                    |
|                                                                              |                                                                                                    |
| 保存 機文                                                                        |                                                                                                    |
|                                                                              |                                                                                                    |
|                                                                              |                                                                                                    |
| 图 1. 周期委员工联系,因为学生规范策加出肥力                                                     |                                                                                                    |
| ■ G. 其他(可在最后一题的建议中说明)                                                        |                                                                                                    |
| 18、针对自家开放大学的人才培养与出现的资产文(如大建议,调度顺序列出你认为自开早业生出常表现最需要改进的三个方面,                   | R. The second second seco |
| 多个担义500子):                                                                   |                                                                                                    |
| 艇好的                                                                          |                                                                                                    |
|                                                                              |                                                                                                    |
|                                                                              |                                                                                                    |
|                                                                              | <i>h</i>                                                                                                    |
|                                                                              |                                                                                                    |
| 附件上传                                                                         |                                                                                                    |
| 附件上传<br><u> 近時時</u><br>339.1/Revolutions(bgs)247. 目時12(17-8)2(5-04.          |                                                                                                    |
| 附件上传<br><mark>记语时日</mark><br>见序上fevordexcetigationglog2;f,且单个文件不超过504。       | 4                                                                                                    |
| 附件上传<br>近5时日<br>支持上Reordencellpelpelpelpelpelpelpelpelpelpelpelpelp          |                                                                                                    |
| 附件上传<br><b>登時日</b><br>文月上Renotescelpptpdbpg/pg2年,且单个文件不能过504。<br>任语<br>感谢参与1 | я                                                                                                    |
| 防件上传<br>或成行<br>東海上的extensitystystypeging文升、目中个文件不图过SM、                       |                                                                                                    |

|    | 問查问答 王子丹 2165101251838 2023-04-39<br>-           | ,提供您 |  |
|----|--------------------------------------------------|------|--|
|    | □●本本句書法,有並能物符的定的人们又作句自1+。除例何及的是先,我们还的[17未单+]。書書: |      |  |
|    |                                                  |      |  |
|    |                                                  |      |  |
|    |                                                  |      |  |
|    |                                                  |      |  |
|    |                                                  |      |  |
|    |                                                  |      |  |
|    |                                                  |      |  |
| 3. |                                                  |      |  |

|  | PDF | word |
|--|-----|------|
|  |     |      |

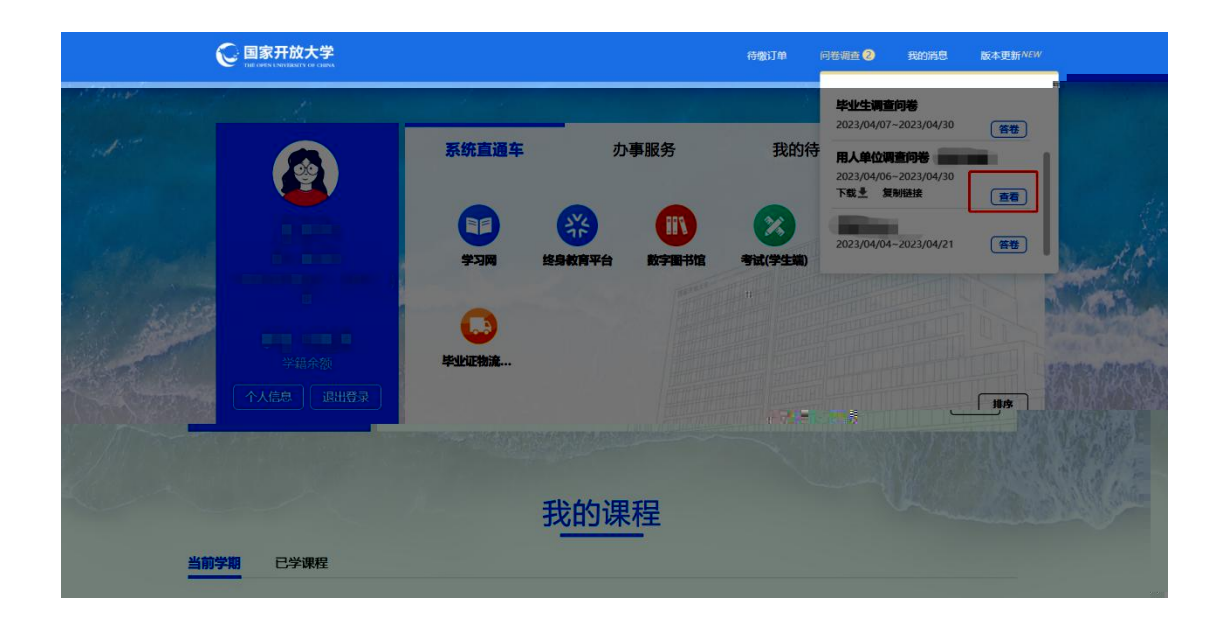

| 図 C 加湿专业基础扣旧教学                                                            |
|---------------------------------------------------------------------------|
| D.加强企业案例和解决问题的课程数学                                                        |
| □ E. 增加培养学生英语水平和与应用写作能力的课程设置                                              |
| IP F. 增加時专业课程, 培养学生复合型应用能力                                                |
| □ G. 其他(可在最后一题的建议中说明)                                                     |
| *18、针对国家开放大学的人才培养写出您的建议(如无建议,请按顺序列出你认为国开毕业生日常表现最需要改进的三个方面,最<br>多不超过500字): |
| 超好的                                                                       |
|                                                                           |
|                                                                           |
|                                                                           |
|                                                                           |
|                                                                           |
|                                                                           |
| 起意的作                                                                      |
|                                                                           |
| 结语 感谢参与!                                                                  |
|                                                                           |
| _                                                                         |
| 43100                                                                     |

word/excel/ppt/pdf/png/jpg

| 50M                                                                                                    |
|----------------------------------------------------------------------------------------------------|
| <ul> <li>C.加速专业基础加印数学</li> <li>D.加速企业案例和解决问题的课程数学</li> <li>E.增加培养学生英语水平和与应用写作能力的课程设置</li> <li>F.增加培养学生支合型应用能力</li> <li>G.其他(可在最后一题的建议中说明)</li> </ul> |
| *18、针动国家开始士学的人才接美写出你的确议(如于确议) 法按断序列出版计划国开地加生日尝主。                                                                                                    |
|                                                                                                    |
|                                                                                                    |
|                                                                                                    |
| 结语 2010                                                                                                    |
| 22122222222222                                                                                                    |

|                                                                                    | 作的实践教学之非                      |                  |             |             |          |   |
|------------------------------------------------------------------------------------|-------------------------------|------------------|-------------|-------------|----------|---|
| 🗵 B. 増加校企                                                                          | THUS TARABASES IN             |                  |             |             |          |   |
| ☑ C.加强专业                                                                           | 础知识教学                         |                  |             |             |          |   |
| ■ D. 加强企业                                                                          | 例和解决问题的课程教学                   |                  |             |             |          |   |
| ■ E. 増加培养                                                                          | 生英语水平和与应用写作能力的                | <b></b><br>你课程设置 |             |             |          |   |
| 図 F. 増加跨专                                                                          | 课程,培养学生复合型应用能力                |                  |             |             |          |   |
| □ G 其他 (司                                                                          | 最后一颗的建议中说明)                   |                  |             |             |          |   |
|                                                                                    |                               |                  |             |             |          |   |
| *18、针对国                                                                            | 开放大学的人才培养写出您的                 | 的建议 (如无建议, )     | 请按顺序列出你认为国于 | 干毕业生日常表现最需要 | 改进的三个方面, | 最 |
| 多不超过500                                                                            | ):                            |                  |             |             |          |   |
|                                                                                    |                               |                  |             |             |          |   |
| 挺好的                                                                                |                               |                  |             |             |          |   |
|                                                                                    |                               |                  |             |             |          |   |
|                                                                                    |                               |                  |             |             |          |   |
|                                                                                    |                               |                  |             |             |          |   |
|                                                                                    |                               |                  |             |             |          |   |
|                                                                                    |                               |                  |             |             |          |   |
|                                                                                    |                               |                  |             |             |          | 4 |
|                                                                                    |                               |                  |             |             |          | 4 |
| 附件上传                                                                               |                               |                  |             |             |          | A |
| 附件上传                                                                               |                               |                  |             |             |          | h |
| 附件上传                                                                               | 1                             | 128#             |             |             |          | A |
| 附件上传<br>医用件<br>支持上传wordexcellp                                                     | etiono/po文件,且带个文件不能过SoM       | 15.N/H           |             |             |          | A |
| 附件上传<br>広期件<br>支援/作wordirexcellipp<br>予算」た物wordirexcellipp<br>予算」た物wordirexcellipp | dfong/pg文件,且举个文件不超过50M<br>X © | 12.RH            |             |             |          | A |
| 附件上传<br>ESTIPH<br>支持。Prevertiencelipp<br>) 對試文結開件。                                 | dfong/pg文件,且举个文件不超过50M<br>x ⓒ | 22.MH            |             |             |          | 4 |
| 附件上传<br>医原件<br>支持上传wordfraceUpp<br>意識之為時件。<br>結语                                   | dtpng/gg文件,且单个文件不稳远SoM<br>x ② | tóžiji           |             |             |          | 1 |

| <ul> <li>☑ B.增加校企合作的实践教学安排</li> <li>☑ C.加强专业基础知识教学</li> </ul>                                                                        |
|----------------------------------------------------------------------------------------------------|
| <ul> <li>D.加强企业案例和解决问题的课程教学</li> <li>E.增加培养学生英语水平和与应用写作能力的课程设置</li> <li>F.增加跨专业课程,培养学生复合型应用能力</li> <li>G.其他(可在最后一题的建议中说明)</li> </ul> |
| *18、针对国家开放大学的人才培养写出您的建议(如无建议,请按顺序列出你认为国开毕业生日常表现最震调学兴生可生亡方面二层                                                                         |
|                                                                                                    |
|                                                                                                    |
|                                                                                                    |
|                                                                                                    |
|                                                                                                    |
| 结语 [1985年]                                                                                                    |

| B. 增加校企合作的实践教学安排 | 下载            | ĽQ~~ ♪ |
|------------------|---------------|--------|
| ☑ C.加强专业基础知识教学   | ■ 測试文档能学。" => | 6 0    |
|                  |               |        |
|                  |               |        |
|                  |               |        |
|                  |               |        |
|                  |               |        |
|                  |               |        |
|                  |               |        |
|                  |               |        |
|                  |               |        |
|                  |               |        |
|                  |               |        |
| ******           |               |        |
|                  |               |        |
|                  |               |        |
|                  |               |        |
|                  |               |        |
|                  |               |        |

Х

| <ul> <li>D.加強</li> <li>E 増加</li> </ul> | 企业案例和解决问题的课程教学<br>接美学生基本水平和与应用写作                    | 能力的運程沿置                 |            |            |            |
|----------------------------------------|-----------------------------------------------------|-------------------------|------------|------------|------------|
| □ E. 增加                                | 陪专业课程,培养学生复合型应                                      | 用能力                     |            |            |            |
| ■ G. 其偷                                | (可在最后一题的建议中说明)                                      |                         |            |            |            |
| * 18、针<br>多不超达                         | 寸国家开放大学的人才培养写<br>500字) :                            | 出您的建议 (如无建议,            | 请按顺序列出你认为国 | 开毕业生日常表现最需 | 要改进的三个方面,量 |
| 挺好的                                    |                                                     |                         |            |            |            |
|                                        |                                                     |                         |            |            |            |
|                                        |                                                     |                         |            |            |            |
|                                        |                                                     |                         |            |            |            |
|                                        |                                                     |                         |            |            |            |
| 附4生 上4                                 |                                                     |                         |            |            |            |
| 附件上传                                   |                                                     | 蛇之房件                    |            |            |            |
| 附件上传<br>这段附件<br>支持上传word               | xcelpptydfipnglgg文件,且举个文件不题过500                     | <u>程</u> 23時14-<br>M.   |            |            |            |
| 附件上传<br>这些财件<br>支持上传word               | xcelipptpdfpngjgg文件,且举个文件不履过50<br>招件.docx           | 建立用件<br>M.<br>X         |            |            |            |
|                                        | xcel/ppt/ydfpng/pg文件。目单个文件不能过SG<br>附件 docx<br>感谢参与1 | <u>煌之間(†</u><br>M.<br>× |            |            |            |

→

→

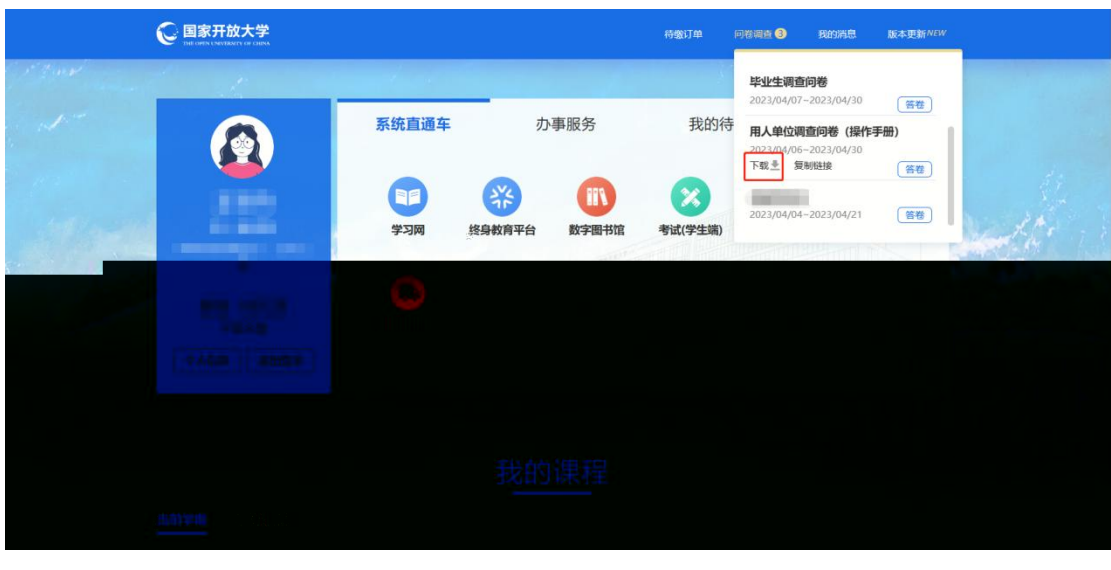

2.

3.

|           | See 国家开放大学<br>THE OWN CANCED OF CERM |                                                                                                    |         | 待缴订单 间                                                                                                    | 1卷调查 3 我的消息                            | 版本更新NEW |
|-----------|--------------------------------------|----------------------------------------------------------------------------------------------------|---------|----------------------------------------------------------------------------------------------------|----------------------------------------|---------|
| 1. Burner | 1. 19                                | a second second second second second second second second second second second second second second second seco |         | a de la compañía de la compañía | <b>毕业生调查问卷</b><br>2023/04/07-2023/04/3 | ) (     |
|           |                                      | 系统直通车                                                                                                    | 办事服务    | 我的待                                                                                                    | 用人单位调查问卷(描                             | (許手册)   |
|           |                                      |                                                                                                    |         | 0                                                                                                    | 2023/04/06~2023/04/3<br>下载 売 复制链接      | 「客巻」    |
| -         |                                      | 学习网 经募款合平                                                                                                    | 台 数字图书馆 | 考试(学生病)                                                                                                    |                                        |         |
|           |                                      |                                                                                                    |         |                                                                                                    |                                        |         |
|           |                                      |                                                                                                    |         |                                                                                                    |                                        |         |
|           |                                      |                                                                                                    |         |                                                                                                    |                                        |         |
|           |                                      |                                                                                                    |         |                                                                                                    |                                        |         |
|           |                                      |                                                                                                    |         |                                                                                                    |                                        |         |
|           |                                      |                                                                                                    |         |                                                                                                    |                                        |         |
|           |                                      |                                                                                                    |         |                                                                                                    |                                        |         |

4.

pdf word

| Found as a set in a set の の の の の の の の の の の の の の の の の の の |                |  |  |
|---------------------------------------------------------------|----------------|--|--|
| igworunexcerpppppunphg)pg文件,且单个文<br>试文档附件.docx                | ()+-/14812.30m |  |  |